<u>Главная | Организация обучения | Подготовка кабинета ОО к учебному году |</u> Привязка учебного плана к обучающимся

# Привязка учебного плана к обучающимся

Раздел «**Учебные планы и учащиеся**» предназначен для привязки к обучающимся <u>созданных</u> учебных планов.

В Электронном журнале доступна гибкая настройка назначения учебных планов:

- учебный план можно привязать к классу
- учебный план можно привязать к параллели
- учебный план можно привязать к одному и/или нескольким обучающимся в рамках одного класса (в том числе каждому обучающемуся назначить индивидуальный учебный план)
- обучающемуся или всему классу можно сменить учебный план при необходимости

## Как привязать класс к учебному плану

Видеоинструкция Посмотреть

Для привязки учебного плана к классу выполните следующие действия:

# Шаг 1. На рабочем столе выберите «Учебные планы» → «Общее образование» → «Учебные планы и учащиеся».

| Орг. обучения<br>2023 - 2024 ∨                                                        |                                                                                                    |                                                                                                    |  |  |  |
|---------------------------------------------------------------------------------------|----------------------------------------------------------------------------------------------------|----------------------------------------------------------------------------------------------------|--|--|--|
| Q Введите название раздела                                                            |                                                                                                    |                                                                                                    |  |  |  |
| Справочники 🖉                                                                         | Учебные планы                                                                                                    | Планирование                                                                                                    |  |  |  |
| Общие справочники Настройки учебного года  Кадры  Контингент  Здания, кабинеты, места | <ul> <li>Общее образование</li> <li>Список учебных планов</li> <li>Учебные планы и учащиеся</li> <li>Группы по предмету</li> <li>Группы, учителя, часы</li> </ul> | Общее образование <ul> <li>Основная образовательная програ (новое)</li> <li>График контрольных работ (новое)</li> <li>Рабочие программы</li> </ul> |  |  |  |
| Календарные учесные графики                                                           | <ul> <li>Дополнительное образование</li> <li>Список учебных планов</li> </ul>                                                                                     | Общеразвивающие программы Внеурочная деятельность                                                                                                  |  |  |  |
| Общее образование                                                                     | Внеурочная деятельность                                                                                                    | Рабочие программы План внеурочной деятельности                                                                                                    |  |  |  |

Переход в раздел «Учебные планы и учащиеся»

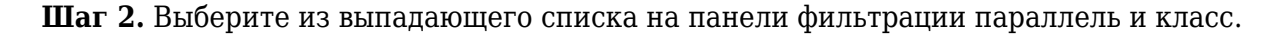

По классу По параллели

|                            | Фильтры                    | ⇒ |
|----------------------------|----------------------------|---|
|                            | Параллель                  |   |
|                            | Выберите параллель         | ~ |
|                            | Класс                      |   |
|                            | Сначала выберите параллель |   |
| Выберите параллель и класс |                            |   |
|                            | Сбросить                   |   |

# Выбор параллели и класса

# Откроется список обучающихся класса.

# Учебные планы и учащиеся

По классу По параллели

| 4-Б |                                               |              |      |
|-----|-----------------------------------------------|--------------|------|
|     | Учебный план 🗸 ДД.ММ.ГГГГ - ДД.ММ.ГГГГ 📋 Прив | язать выбран | нных |
|     |                                               | •••          | +    |
|     |                                               | •••          | +    |
|     |                                               | •••          | +    |
|     |                                               |              | +    |
|     |                                               |              | +    |
|     |                                               |              | +    |

Список обучающихся класса

# Шаг З. Поставьте «Галочку»

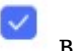

в самой верхней ячейке для выбора всех обучающихся

класса.

## Учебные планы и учащиеся

| По классу По параллели |              |   |      |                     |  |           |        |      |
|------------------------|--------------|---|------|---------------------|--|-----------|--------|------|
| 4-Б                    |              |   |      |                     |  |           |        |      |
|                        | Учебный план | ~ | ДД.М | М.ГГГГ - ДД.ММ.ГГГГ |  | Привязать | выбран | іных |
|                        |              |   |      |                     |  |           |        | +    |
|                        |              |   |      |                     |  |           | •••    | +    |
|                        |              |   |      |                     |  |           | •••    | +    |

Выбор всех обучающихся класса

## Шаг 4. Выберите из выпадающего списка созданный учебный план.

| По клас | су По параллели                                          |      |
|---------|----------------------------------------------------------|------|
| 4-Б     |                                                          |      |
|         | Учебный план л ДД.ММ.ГГГГ - ДД.ММ.ГГГГ 📋 Привязать выбра | нных |
|         | 04Н - очный<br>4 класс - очная Шаблон                    | ÷    |
|         | 456456                                                   | ÷    |
|         | ··· - ···                                                | +    |

## Учебные планы и учащиеся

# Выбор учебного плана для привязки к классу

**Шаг 5.** Нажмите на выбор даты, чтобы определить продолжительность привязки класса к учебному плану.

По классу По параллели

| 4-Б |             |                              |        |        |      |    |    |                     |  |     |   |
|-----|-------------|------------------------------|--------|--------|------|----|----|---------------------|--|-----|---|
|     | 04Н - очный | ∽ (дд.мм.гггг - дд.мм.гггг 🖆 |        |        |      |    |    | Привязать выбранных |  |     |   |
|     |             | пн                           | вт     | СР     | ЧТ   | пт | СБ | BC                  |  |     | + |
|     |             | Сент                         | ябрь   | 2023   | r. > |    |    |                     |  |     |   |
|     |             |                              |        |        |      | 1  | 2  | 3                   |  | ••• | + |
|     |             | 4                            | 5      | 6      | 7    | 8  | 9  | 10                  |  |     |   |
|     |             | 11                           | 12     | 13     | 14   | 15 | 16 | 17                  |  | ••• | + |
|     |             | 18                           | 19     | 20     | 21   | 22 | 23 | 24                  |  |     |   |
|     |             | 25                           | 26     | 27     | 28   | 29 | 30 |                     |  |     | + |
|     |             | Октя                         | ібрь 2 | 023 г. | >    |    |    |                     |  |     | + |
|     |             |                              |        |        |      |    |    | 1 -                 |  |     | + |

Продолжительность привязки класса к учебному плану

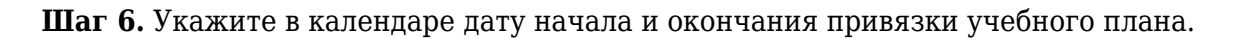

Шаг 7. Нажмите на кнопку «Привязать выбранных».

Учебные планы и учащиеся

| По клас | су По параллели |             |  |     |   |
|---------|-----------------|-------------|--|-----|---|
| 4-Б     |                 |             |  |     |   |
|         | 04Н - очный     | ь выбранных |  |     |   |
|         |                 |             |  | ••• | + |
|         |                 |             |  | ••• | + |
|         |                 |             |  | ••• | + |

Привязка класса

Выбранный учебный план будет привязан к обучающимся всего класса.

Подробнее узнать о работе в справочнике можно здесь.

# Как привязать обучающегося к учебному плану

В разделе есть возможность привязки индивидуального учебного плана к одному или нескольким обучающимся из класса.

## Пример

**1.** Петя Иванов, ученик 8 класса, не смог устранить академическую задолженность по алгебре, геометрии и физике за 7 класс. Педагогический совет принял решение не оставлять ученика на второй год и перевести мальчика в 8 класс с освоение программы по индивидуальному учебному плану. Администратор может назначить Пете учебный план, отличный от учебного плана остальных обучающихся.

**2.** В 10А классе обучается 30 человек. 10 из них выбрали физико-математический профиль, 10 — химико-биологический, ещё 10 — гуманитарный. Администратор может назначить каждой группе обучающихся свой учебный план.

Для привязки учебного плана к обучающемуся (или нескольким обучающимся) из класса выполните следующие действия:

Шаг 1. На рабочем столе выберите «Учебные планы» → «Общее образование» → «Учебные планы и учащиеся».

| Орг. обучения<br>2023 - 2024 ~                                                                                                    |                                                                                                    | Протиски протиски пр |
|----------------------------------------------------------------------------------------------------|----------------------------------------------------------------------------------------------------|----------------------------------------------------------------------------------------------------|
| Q Введите название раздела                                                                                                    |                                                                                                    |                                                                                                    |
| Справочники                                                                                                    | Учебные планы                                                                                                    | Планирование                                                                                                    |
| Общие справочники                                                                                                    | <ul> <li>Общее образование</li> <li>⊗ Список учебных планов</li> <li>∘ Учебные планы и учащиеся</li> <li>В Группы по предмету</li> </ul> | Общее образование <ul> <li>Основная образовательная програ новое</li> <li>График контрольных работ новое</li> <li>Рабочие программы</li> </ul>                                                                                                    |
| <ul> <li>Здания, кабинеты, места</li> <li>Календарные учебные графики</li> <li>Режим пребывания</li> </ul>                                                      | ан Труппы, учителя, часы<br>☑ Группы и учащиеся                                                                                          | Дополнительное образование<br>В Общеразвивающие программы                                                                                                    |
| <ul> <li>Общее образование</li> <li>⊘ Предметы</li> <li>Д Формы контроля</li> <li>□ Периоды промежуточной аттестации</li> <li>☆ Классное руководство</li> </ul> | Дополнительное образование                                                                                                    | Внеурочная деятельность <ul> <li>Рабочие программы</li> <li>План внеурочной деятельности</li> </ul>                                                                                                    |

Переход в раздел «Учебные планы и учащиеся»

Шаг 2. Выберите из выпадающего списка на панели фильтрации параллель и класс.

По классу По параллели

|                            | Фильтры                    | ⇒ |
|----------------------------|----------------------------|---|
|                            | Параллель                  |   |
|                            | Выберите параллель         | ~ |
|                            | Класс                      |   |
|                            | Сначала выберите параллель |   |
| Выберите параллель и класс |                            |   |
|                            | Сбросить                   |   |

# Выбор параллели и класса

# Откроется список обучающихся класса.

# Учебные планы и учащиеся

По классу По параллели

| 4-Б |                                               |              |      |
|-----|-----------------------------------------------|--------------|------|
|     | Учебный план 🗸 ДД.ММ.ГГГГ - ДД.ММ.ГГГГ 📋 Прив | язать выбран | нных |
|     |                                               | •••          | +    |
|     |                                               | •••          | +    |
|     |                                               | •••          | +    |
|     |                                               |              | +    |
|     |                                               |              | +    |
|     |                                               |              | +    |

Список обучающихся класса

Шаг 3. Поставьте «Галочку» напротив обучающегося или нескольких обучающихся, к которым хотите привязать один учебный план.

## Учебные планы и учащиеся

По классу По параллели

| 4-Б |              |   |      |                    |           |        |     |
|-----|--------------|---|------|--------------------|-----------|--------|-----|
| ۰   | Учебный план | ~ | ДД.М | М.ГГГГ - ДД.ММ.ГГГ | Привязать | выбран | ных |
|     |              |   |      |                    |           | •••    | +   |
|     |              |   |      |                    |           |        | +   |
|     |              |   |      |                    |           |        | +   |
|     |              |   |      |                    |           |        | +   |
|     |              |   |      |                    |           |        | +   |
|     |              |   |      |                    |           |        | +   |

Выбор учащихся для привязки

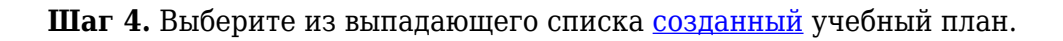

## Учебные планы и учащиеся

| По классу             | По параллели                                                 |  |
|-----------------------|--------------------------------------------------------------|--|
| 4-Б                   |                                                              |  |
| •                     | Учебный план л ДД.ММ.ГГГГ - ДД.ММ.ГГГГ 📋 Привязать выбранных |  |
|                       | 04Н - очный 🕇                                                |  |
|                       | 123                                                          |  |
|                       | 4 класс - очная Шаблон +                                     |  |
|                       | 456456                                                       |  |
| <ul> <li>.</li> </ul> |                                                              |  |

# **Шаг 5.** Нажмите на выбор даты, чтобы определить продолжительность привязки обучающегося или нескольких обучающихся к учебному плану.

| По клас | су По параллели |      |        |        |        |        |       |     |          |         |      |
|---------|-----------------|------|--------|--------|--------|--------|-------|-----|----------|---------|------|
| 4-Б     |                 |      |        |        |        |        |       |     |          |         |      |
| ۰       | 04Н - очный     | ~    | 01.09  | 9.2023 | 3 — 31 | .08.20 | )24 × | Ħ   | Привязат | ъ выбра | нных |
|         |                 | пн   | вт     | СР     | чт     | пт     | СБ    | BC  |          |         | +    |
|         |                 | Сент | ябрь   | 2023   | . >    |        |       | _   |          |         |      |
|         |                 |      |        |        |        | 1      | 2     | 3   |          | •••     | +    |
|         |                 | 4    | 5      | 6      | 7      | 8      | 9     | 10  |          |         |      |
|         |                 | 11   | 12     | 13     | 14     | 15     | 16    | 17  |          | •••     | +    |
|         |                 | 18   | 19     | 20     | 21     | 22     | 23    | 24  |          |         |      |
|         |                 | 25   | 26     | 27     | 28     | 29     | 30    |     |          |         | +    |
|         |                 | Октя | ібрь 2 | 023 г. | >      |        |       |     |          |         | +    |
|         |                 |      |        |        |        |        |       | 1 - |          |         | +    |

## Учебные планы и учащиеся

Продолжительность привязки обучающихся к учебному плану

Шаг 6. Укажите в календаре дату начала и окончания привязки учебного плана.

Шаг 7. Нажмите на кнопку «Привязать выбранных».

По классу По параллели

| 4-Б |                                                     |  |  |  |  |  |     |     |
|-----|-----------------------------------------------------|--|--|--|--|--|-----|-----|
| ۰   | 04H - очный ~ 01.09.2023 — 31.08.2024 × 🖽 Привязать |  |  |  |  |  |     | ных |
|     |                                                     |  |  |  |  |  |     | +   |
|     |                                                     |  |  |  |  |  | ••• | +   |
|     |                                                     |  |  |  |  |  | ••• | +   |
|     |                                                     |  |  |  |  |  |     | +   |
|     |                                                     |  |  |  |  |  |     | +   |

## Привязка обучающихся

Подробнее узнать о работе в справочнике можно здесь.

# Как поменять учебный план у обучающегося

## Пример

Марина Цветкова учится в общеобразовательном 7А классе. В первой четверти Марина стала победителем олимпиады по иностранным языкам, и завуч предложила ученице перейти в 7И класс, профиль которого — углубленное изучение иностранных языков. Родители Марины написали заявление о переводе дочери в другой класс со второй четверти. Администратор изменяет дату привязки старого учебного плана 01.09.2024 — 31.10.2024 и с 01.11.2024 назначает Марине новый учебный план.

Для добавления смены учебного плана у обучающегося выполните следующие действия:

Шаг 1. На рабочем столе выберите «Учебные планы» → «Общее образование» → «Учебные планы и учащиеся».

| Орг. обучения<br>2023 - 2024 ∨                                                                                                    |                                                                                                    | С ГБОУ Школа №<br>Текущая организация                                                                                                    |  |  |  |  |
|----------------------------------------------------------------------------------------------------|----------------------------------------------------------------------------------------------------|----------------------------------------------------------------------------------------------------|--|--|--|--|
| Q Введите название раздела                                                                                                    |                                                                                                    |                                                                                                    |  |  |  |  |
| Справочники                                                                                                    | Учебные планы                                                                                                    | Планирование                                                                                                    |  |  |  |  |
| Общие справочники<br>☆ Настройки учебного года<br>ペ Кадры<br>べ Контингент<br>③ Здания, кабинеты, места<br>☆ Календарные учебные графики | <ul> <li>Общее образование</li> <li>Список учебных планов</li> <li>Учебные планы и учащиеся</li> <li>Группы по предмету</li> <li>Группы, учителя, часы</li> <li>Группы и учащиеся</li> </ul> | Общее образование <ul> <li>Основная образовательная програ новое</li> <li>График контрольных работ новое</li> <li>Рабочие программы</li> </ul> |  |  |  |  |
| <ul> <li>Режим пребывания</li> <li>Общее образование</li> <li>Предметы</li> </ul>                                                       | Дополнительное образование<br>Список учебных планов                                                                                                    | Внеурочная деятельность<br>В Рабочие программы План внеурочной деятельности                                                                    |  |  |  |  |
| <ul> <li>□ Формы контроля</li> <li>□ Периоды промежуточной аттестации</li> <li>☆ Классное руководство</li> </ul>                        | внеурочная деятельность<br>Формирование групп                                                                                                    | С тили оксурстной деятельности                                                                                                    |  |  |  |  |

Переход в раздел «Учебные планы и учащиеся»

# Шаг 2. Выберите из выпадающего списка на панели фильтрации параллель и класс.

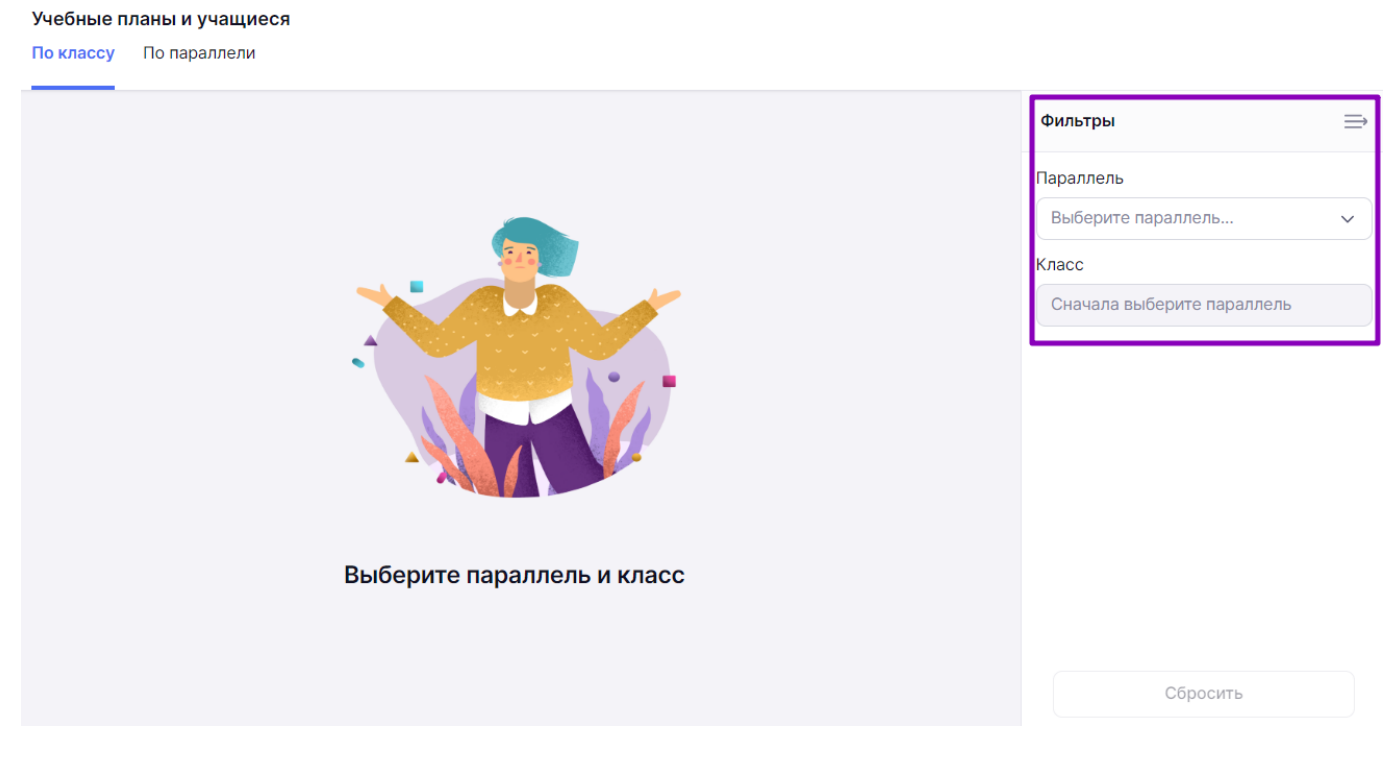

Выбор параллели и класса

Откроется список обучающихся класса.

По классу По параллели

| 4-Б |                                                        |     |   |  |  |  |  |  |
|-----|--------------------------------------------------------|-----|---|--|--|--|--|--|
|     | Учебный план 🗸 ДД.ММ.ГГГГ - ДД.ММ.ГГГГ 📋 Привязать выб |     |   |  |  |  |  |  |
|     |                                                        | ••• | + |  |  |  |  |  |
|     |                                                        | ••• | + |  |  |  |  |  |
|     |                                                        | ••• | + |  |  |  |  |  |
|     |                                                        |     | + |  |  |  |  |  |
|     |                                                        |     | + |  |  |  |  |  |
|     |                                                        |     | + |  |  |  |  |  |

## Список обучающихся класса

# Шаг 3. Выберите обучающегося в списке, нажмите на «Три точки» и выберите пункт «Редактировать».

## Учебные планы и учащиеся По классу По параллели 4-Б 01.09.2023 — 31.08.2024 × Учебный план $\sim$ 曲 04Н - очный 01.09.2023 - 31.08.2024 +0 Редактировать 23.12.2023 - 31.0 04Н - очный +📅 Удалить 04Н - очный 23.12.2023 - 31.08.2024 +...

Редактирование привязки

Шаг 4. Нажмите на даты действия привязки текущего учебного плана и поменяйте в календаре дату привязки.

Например, укажите 01.09.2023 — 05.09.2023.

Шаг 5. Нажмите на «Галочку» , чтобы сохранить срок действия привязки учебного плана.

## Обратите внимание!

Учебные планы и учащиеся

Ни в коем случае нельзя удалять существующую привязку учебного плана, если учебный год уже начался. Если удалить текущий учебный план, то у обучающегося в журнале не сохранятся все отметки по предметам. Следует ограничить временем привязку текущего учебного плана и назначить новый со следующего дня.

| 5-A |                      |                 |                         |     |        |            |     |
|-----|----------------------|-----------------|-------------------------|-----|--------|------------|-----|
|     | Учебный план         | ~               | 04.09.2023 — 10.07.2024 | × 🗄 | Привяз | ать выбран | ных |
|     | Excession (Manciona) | 5параллель23-24 | 06.09.2023 - 31.08.2024 |     |        | •••        |     |
|     | - Epocast - canares  | 5A_23-24 ~      | 01.09.2023 — 05.09.2023 | × 🗄 |        | ×          | Ŧ   |

Сохранение срока действия привязки учебного плана

Шаг 6. Напротив выбранного в списке обучающегося нажмите на «+».

# По классу По параллели 4-Б Учебный план 01.09.2023 - 31.08.2024 × В Привязать выбранных Выберите УП... ∨ 01.09.2023 - 31.08.2024 × В × × 04H - очный 01.09.2023 - 31.08.2024 •••• ••••

Добавление второго учебного плана

Шаг 7. В появившейся строке выберите из выпадающего списка учебный план.

**Шаг 8.** Нажмите на выбор даты, чтобы определить продолжительность привязки обучающегося или нескольких обучающихся к учебному плану.

Например, 06.09.2023 — 31.08.2024

Шаг 9. Нажмите на «Галочку» , чтобы сохранить срок действия привязки учебного плана.

Подробнее узнать о работе в справочнике можно здесь.

# Как привязать параллель к учебному плану

```
Видеоинструкция Посмотреть
```

Для привязки учебного плана к всем классам параллели выполните следующие действия:

Шаг 1. На рабочем столе выберите «Учебные планы» → «Общее образование» → «Учебные планы и учащиеся».

| <b>Орг. обучения</b><br>2023 - 2024 ~                                                                               |                                                                                                    |                                                                                                    |
|----------------------------------------------------------------------------------------------------|----------------------------------------------------------------------------------------------------|----------------------------------------------------------------------------------------------------|
| Q Введите название раздела                                                                                          |                                                                                                    |                                                                                                    |
| Справочники                                                                                                    | ⊭ <sup>≉</sup> Учебные планы                                                                                                    | Планирование                                                                                                    |
| Общие справочники<br>☆ Настройки учебного года<br>ペ Кадры<br>ぐ Контингент                                           | <ul> <li>Общее образование</li> <li>В Список учебных планов</li> <li>№ Учебные планы и учащиеся</li> <li>В Группы по предмету</li> </ul> | Общее образование <ul> <li>Основная образовательная програ новое</li> <li>График контрольных работ новое</li> <li>Рабочие программы</li> </ul> |
| <ul> <li>Здания, кабинеты, места</li> <li>Календарные учебные графики</li> <li>Режим пребывания</li> </ul>          | <ul> <li>Группы, учителя, часы</li> <li>Группы и учащиеся</li> </ul>                                                                     | Дополнительное образование<br>Общеразвивающие программы                                                                                        |
| Общее образование<br>分 Предметы<br>☐ Формы контроля<br>Р Периоды промежуточной аттестации<br>☆ Классное руководство | Дополнительное образование                                                                                                    | Внеурочная деятельность <ul> <li>Рабочие программы</li> <li>План внеурочной деятельности</li> </ul>                                            |

Переход в раздел «Учебные планы и учащиеся»

Шаг 2. Перейдите во вкладку «По параллели» и выберите на панели фильтрации нужную параллель.

По классу По параллели Фильтры ⇒ Привязка учеников к учебным планам Добавить график Параллель 2022 УП 7 класс 7  $\sim$ 10.10 102 330 0 0 0 0 > 7-A 10 0 Удалить привязки 7-Б 0 0 0 0 0 32 > Удалить привязки 7-B 0 0 0 0 28 0 > Удалить привязки Отмена Сбросить

## Выбор параллели

Откроется таблица учебных планов и классов параллели. В ячейках на пересечении класса и учебного плана отображается количество учащихся класса, привязанных к конкретному учебному плану.

Шаг 3. Выберите класс и нажмите на «Стрелку вправо» Для раскрытия списочного состава.

## Учебные планы и учащиеся

По классу По параллели

Учебные планы и учащиеся

| Привязка уче | Добавить график |         |                 |        |         |   |                  |
|--------------|-----------------|---------|-----------------|--------|---------|---|------------------|
|              | 04H             | 123Test | 4 класс - очная | 456546 | test123 |   | >                |
| > 4-Б        | 3               | 0       | 0               | 0      | 0       | 0 | Удалить привязки |
| > 4-H        | 2               | 0       | 0               | 0      | 0       | 0 | Удалить привязки |

Раскрытие списочного состава класса

Шаг 4. Нажмите на ячейку на пересечении ФИО обучающегося и учебного плана.

## Обратите внимание!

Если обучающиеся были привязаны к учебному плану до 1-го сентября, привязка к учебному плану будет считаться с 1-го сентября. Если использовать данный функционал после 1-го сентября, то обучающиеся будут привязаны к выбранному учебному плану с даты фактического нажатия на ячейку.

## Учебные планы и учащиеся

По классу По параллели

| Привязка учеников к уче | бным плана | м       |                 |        |   | Добавить график  |
|-------------------------|------------|---------|-----------------|--------|---|------------------|
|                         | 04H        | 123Test | 4 класс - очная | 456546 | > |                  |
| ∨ 4-Б                   | 3          | 0       | 0               | 0      | 0 | Удалить привязки |
|                         | ٢          |         |                 |        |   |                  |
|                         | ۲          |         |                 |        |   |                  |

Выбор плана для обучающегося

Шаг 5. Нажмите на кнопку «Сохранить».

По классу По параллели

| Привязка учеников к уче | бным план | ам      |                 |        | Добавить график    | Фильтры   | Ξ                                       |
|-------------------------|-----------|---------|-----------------|--------|--------------------|-----------|-----------------------------------------|
|                         | 04H       | 123Test | 4 класс - очная | 456546 | >                  | Параллель | ~~~~~~~~~~~~~~~~~~~~~~~~~~~~~~~~~~~~~~~ |
| ✔ 4-Б                   | 4         | 0       | 0               | 0      | 0 Удалить привязки |           |                                         |
| БТР                     | ۲         |         |                 |        |                    |           |                                         |
| BMA                     | ۲         |         |                 |        |                    |           |                                         |
| ГСР                     |           |         |                 |        |                    |           |                                         |
|                         |           |         |                 |        | Отмена Сохранить   | Сбросить  |                                         |

Сохранение привязки параллели

Подробнее узнать о работе в справочнике можно здесь.